#### 一、第1步:登录大赛网站

登录网址 http://match.xmkeyun.com.cn/ 进入大赛首页

选择 "2024 年第九届 "科云杯" 全国大学生财会职业能力大赛"赛项点 击进入

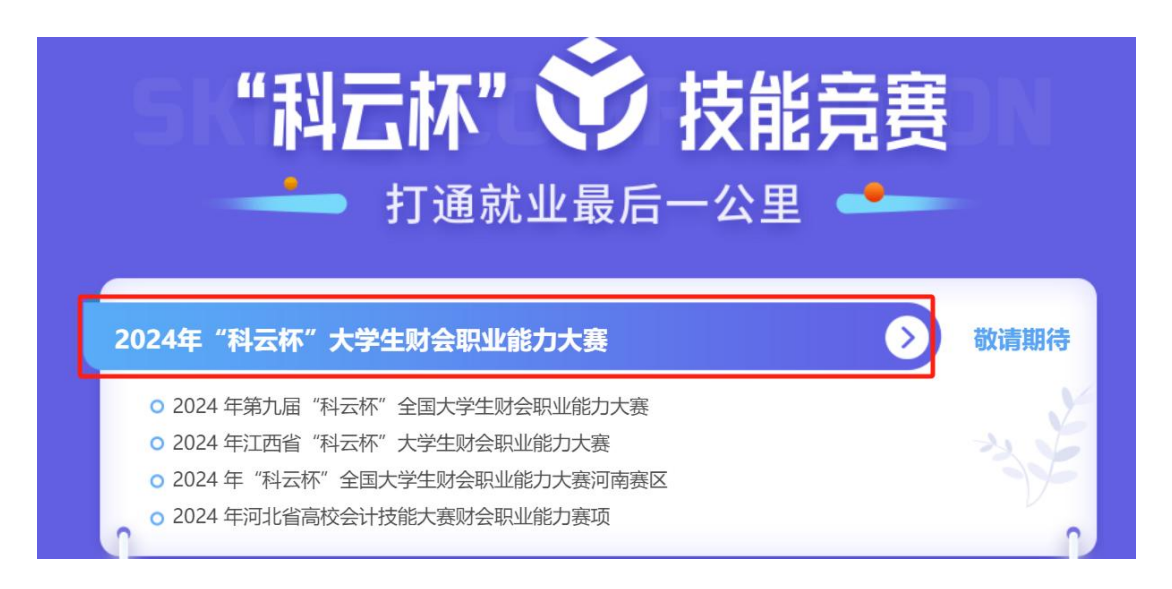

#### 二、第2步:进入赛项官网,进行申请训练账号的注册

注册入口一: 点击右上角菜单栏的"注册"按钮

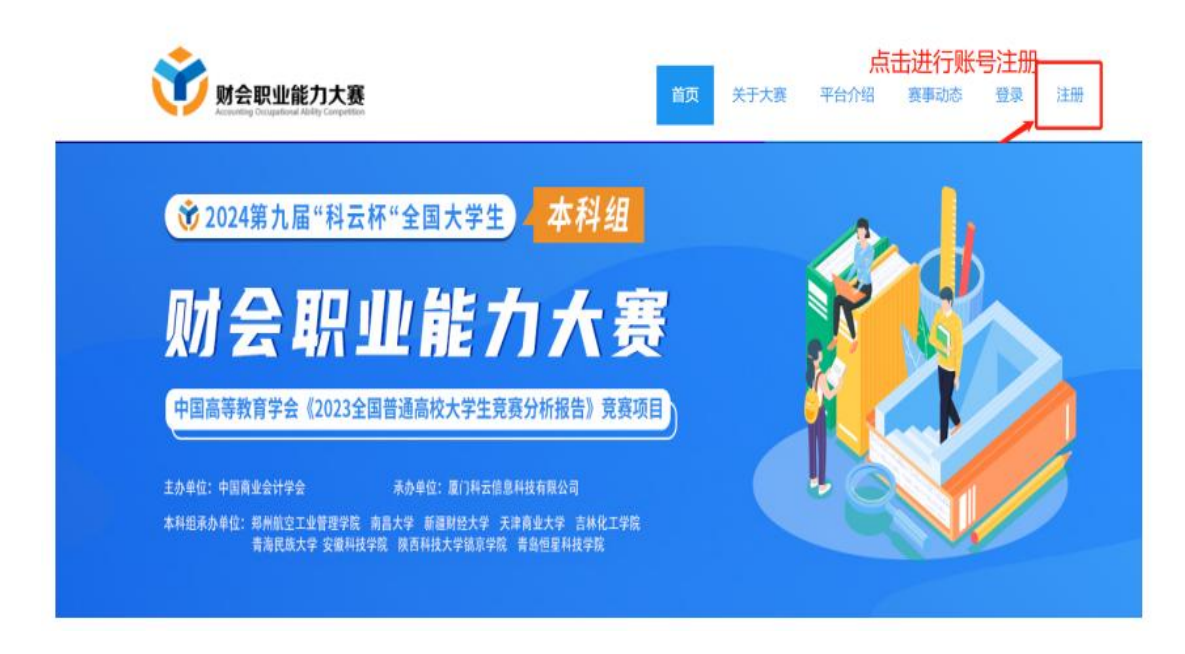

注册入口二: 首页内我要参赛界面的"点击申请训练账号"按钮

| ★ 2024第九届"科云 ↓ 100 000 000 000 0000 0000 00000000000 |                                                                           |  |
|------------------------------------------------------|---------------------------------------------------------------------------|--|
| 主办单位:中国商业会计学会<br>本科组承办单位: 希州航空工业管理学校<br>青海民族大学 安徽科社  | 承办单位: 厦门科云信息科技有限公司<br>商品大学 新聞相談大学 法首直业大学 古林化工学院<br>研究 陕西科技大学镇东学校 青岛信息科技学校 |  |
| [2023-74]                                            | 河北建筑工程学院                                                                  |  |

三、第3步:进入申请训练账号的注册界面,输入相关资料信息

| W Segurity Competition |                |           | 首页     | 关于大赛               | 平台介绍                                                                       | 赛事动态         | 登录注册 |
|------------------------|----------------|-----------|--------|--------------------|----------------------------------------------------------------------------|--------------|------|
|                        | 用户名*           |           |        | 注:请牢记此月<br>册成功后需用」 | 用户名及密码,<br>比用户名及密码                                                         | 注            |      |
|                        | 密码*            |           |        | 录账号管理中(<br>报名参赛。   | 心开设试用账号                                                                    | 及            |      |
|                        | 确认密码*          |           |        |                    |                                                                            |              |      |
|                        | 省份*            | 省(必填)     | Ŧ      |                    |                                                                            |              |      |
|                        | 学校名称*          |           |        |                    |                                                                            |              |      |
|                        | 学校类别*          | 高职        | ٣      |                    |                                                                            |              |      |
|                        | 真实姓名*          |           |        |                    |                                                                            |              |      |
|                        | 职位*            |           | •      |                    |                                                                            |              |      |
|                        | 手机号码*          |           |        |                    |                                                                            |              |      |
|                        | 邮箱*            | 邮箱(必填)    |        |                    |                                                                            |              |      |
|                        | 验证码*           |           | k Ke h |                    |                                                                            |              |      |
|                        |                | 注册        |        |                    |                                                                            |              |      |
|                        | 注册申请已<br>Dimyc | 提交,清等待审批! |        |                    | ×<br>Я                                                                     | 赛事动态         | 登录注册 |
|                        |                |           |        |                    | 1997-10-2及密码<br>1997-11-2及密码<br>10-11-11-11-12-12-12-12-12-12-12-12-12-12- | 注<br>證<br>33 |      |
|                        |                | 密码        |        | 报名参赛               |                                                                            |              |      |
|                        | l              | 确认密码"     |        |                    |                                                                            |              |      |

完成注册申请后,网页将提示您的注册申请已提交成功

您可点击 OK 按钮直接跳转登录界面

| <b>财会职业能力大赛</b><br>Accounting Occupational Ability Competition                                                                                                    | 首页                                   | 关于大赛 <sup>3</sup> | 平台介绍                | 赛事动态  | 登录             | 注 <del>册</del> |
|----------------------------------------------------------------------------------------------------|--------------------------------------|-------------------|---------------------|-------|----------------|----------------|
|                                                                                                    |                                      |                   |                     |       |                |                |
| 点击进入账号管理中心<br>(请使用注册成功的用户名及密码登录)                                                                                                    | 点击进入财会职业能力养成平台<br>(请使用账号管理中心生成的训练账号登 | 录) (道             | 点击进入<br>。<br>這使用账号管 | 智能化财务 | ·应用赛训<br>或的训练, | 平台<br>张号登录)    |
|                                                                                                    | 点击左侧按钮进入账一                           | 号管理中              | 中心                  |       |                |                |
| with the second state of the second state of | 首页 关于大赛                              | 平台介绍              | 赛事动态                | 登录    | 注册             |                |
|                                                                                                    |                                      |                   |                     |       |                |                |
|                                                                                                    | 欢迎登录                                 |                   |                     |       |                |                |
| 用户名:<br>密码:                                                                                                    |                                      |                   |                     |       |                |                |
|                                                                                                    | 登 录<br>我要注册                          |                   |                     |       |                |                |

四、第4步:用注册账号登录账号管理中心

登录成功后,网页自动跳转至账号管理中心内部

# 五、第5步: 查阅是否通过审核

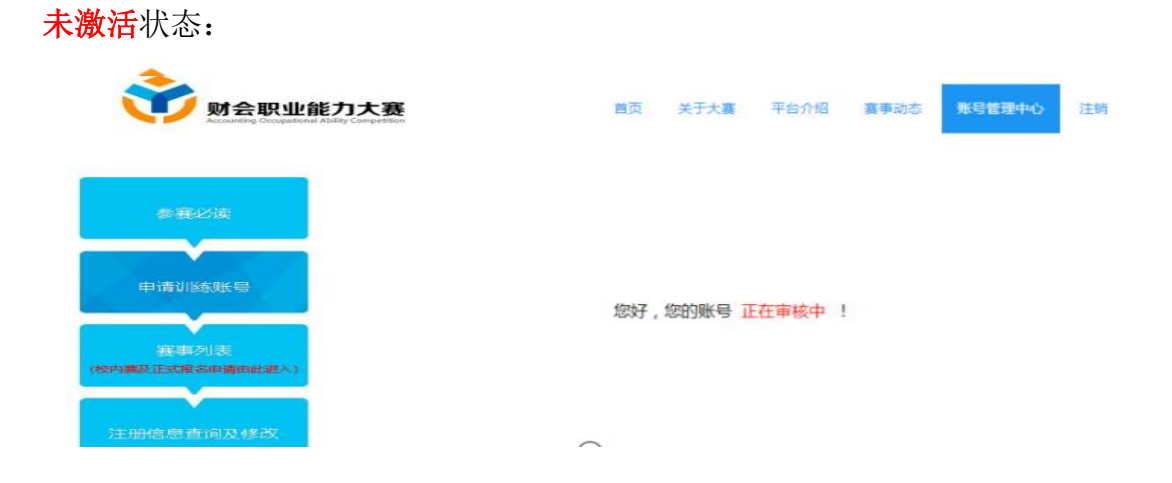

| 已激活状 | 态:                                                        |
|------|-----------------------------------------------------------|
|      | 财全职业能力士赛                                                  |
|      | ※Jム小山肥/J人気<br>Accounting Occupational Ability Competition |

账号管理中心 注销

|                  |             |        | 秉       | 创建   | 的代表    | 瞅    |        |       |       |          |
|------------------|-------------|--------|---------|------|--------|------|--------|-------|-------|----------|
| 参赛必读             | 开设单个试用账号    | 批量开设试用 | ikę     | 进入财会 | 见业能力养  | 诚平台  | 进入智能   | 能化财务应 | 用赛训平台 | <b>a</b> |
|                  |             |        |         |      |        | 请    | 輸入编号   |       | C     | 2 -      |
| 申请训练账号           |             |        |         |      |        | 参赛   | ·队员    |       |       |          |
|                  | 代表队名称       | 代表队编号  | 会计主管 出纳 |      | 纳      | 成本会计 |        | 影账    | 会计    |          |
|                  | I GARPATIAT |        | (队员01)  |      | (队员02) |      | (队员03) |       | (队员   | ੜੋ04)    |
| (核内赛及正式报名申请由此进入) |             |        | 是援      | 密码   | 是规     | 密码   | 影号     | 密码    | 是我    | 密码       |
|                  |             |        |         | 您还未自 | 测建账号!  |      |        |       |       |          |
|                  |             |        |         |      |        |      |        |       |       |          |
| 注册信息查询及修改        |             |        |         |      |        |      |        |       |       |          |
|                  |             |        |         |      |        |      |        |       |       |          |

#### 六、第6步: 审核通过后进行训练账号的开设

1、开设单个训练账号:

|      |          |           | 爭           | 创建   | 的代表   | 瞅   |      |       |       |          |
|------|----------|-----------|-------------|------|-------|-----|------|-------|-------|----------|
| 参赛必读 | 开设单个试用账号 | 計算 北重开设试师 | 制账号 📗       | 进入财会 | 风业能力养 | 成平台 | 进入智能 | 能化财务应 | 用赛训平台 | <b>a</b> |
|      | L        |           |             |      |       | 谭   | 諭入编号 |       | S     | Ζ        |
|      |          |           | 参赛队         |      |       | 队员  |      |       |       |          |
|      | (******  | 代表队编号     | 会讨          | 主管   | ±     | 纳   | 成本   | 会计    | 湯服    | 会计       |
|      | 代表队占利    |           | 10000003805 | (队)  | 员01)  | (队员 | 员02) | (队员   | 员03)  | (队员      |
|      |          |           | 账号          | 蜜碩   | 账号    | 密码  | 受规   | 密码    | 账号    | 蜜研       |
|      |          |           |             | 您还未自 | 测建账号! |     |      |       |       |          |

1) 按照格式自行拟定内容进行填写

例如:

代表队名称:厦门科云职业学院

代表队编号: xmkyzyxy

| <b>财会职业能力</b> | 账号申请 × (事动态 ·                         | 账号管理中心 注销       |
|---------------|---------------------------------------|-----------------|
|               | 代表队名称* 厦门科云职业学院✔ 代表队编号* Xmkyzyxy ✔    |                 |
| 参赛必读          | 提交 社能力券品                              | ₿ <del>平台</del> |
|               | · · · · · · · · · · · · · · · · · · · | 0 4 -           |

2) 生成成功:

系统自动生成厦门科云职业学院代表队的四位队员的试用账号及随机 密码(财职及机器人账号同时生成)

| <b>立</b> 财会职业能力                   | 操作成功 | ×  | 事动态 | 账号管理中心 | 注销 |
|-----------------------------------|------|----|-----|--------|----|
| Accounting Occupational Ability C |      | ок |     |        |    |

账号生成:

|        |             |        | 我包                 | 训建的   | 代表队              |      |                    |        |               |  |  |  |  |
|--------|-------------|--------|--------------------|-------|------------------|------|--------------------|--------|---------------|--|--|--|--|
| 开设单个试用 | 那号 批        | 重开设试用账 | /号 进               | ∖财会职业 | 能力养成平            | 治进   | 、智能化财务             | 多应用赛训平 | <b>台</b>      |  |  |  |  |
|        |             |        |                    |       |                  | 请输入编 | Ę                  | S      | Δ.            |  |  |  |  |
|        |             |        | 参赛队员               |       |                  |      |                    |        |               |  |  |  |  |
| 代表队名称  | 代表队名称 代表队编号 |        | 会计主管/机器人<br>(队员01) |       | 出纳/机器人<br>(队员02) |      | 成本会计/机器人<br>(队员03) |        | ├/机器人<br>304) |  |  |  |  |
|        |             | 账号     | 密码                 | 账号    | 密码               | 账号   | 密码                 | 账号     | 密码            |  |  |  |  |
|        |             | 01     | -                  | 12    |                  | 03   |                    |        |               |  |  |  |  |

2、批量申请训练账号:

|                                                |          |        | Ŧ                    | 划建    | 的代表   | 队      |      |       |       |    |
|------------------------------------------------|----------|--------|----------------------|-------|-------|--------|------|-------|-------|----|
| 参赛必读                                           | 开设单个试用账号 | 批量开设试用 | 账号                   | 进入财会I | 见业能力养 | 城平台    | 进入智能 | 能化财务应 | 用赛训平台 | â  |
|                                                |          |        |                      |       |       | 请      | 俞入编号 |       | C     | Ζ. |
| 申请训练账号                                         |          |        |                      |       |       | 参赛     | 队员   |       |       |    |
|                                                | 作曲別ながっ   | 化主则公司  | 会讨                   | 主管    | H     | 纳      | 咸本   | 会计    | 总账    | 会计 |
|                                                | 竹石农民人西利小 | 代表队编号  | (队员01) (队员02) (队员03) |       | 员03)  | (队员04) |      |       |       |    |
| (表事列表) (○) (○) (○) (○) (○) (○) (○) (○) (○) (○) |          |        | 账号                   | 密码    | 账号    | 密码     | 账号   | 密码    | 账号    | 密码 |
| V                                              |          |        |                      | 您还未自  | 1建账号! |        |      |       |       |    |

1) 按照格式自行拟定内容进行填写

例如:

代表队名称前缀:科云代表队

代表队编号前缀: kydbd

开始号:1

结束号:20

|        | 代表队名称前缀*                   | 科云代表队 🖌                   | (代表队编号前               | 缀* kydbd | - |         |
|--------|----------------------------|---------------------------|-----------------------|----------|---|---------|
|        | 开始号* 1                     | 1                         | 结束号*                  | 20       | * |         |
|        | 例如您要生成fjdbd01<br>代表队名称前缀:福 | 至fjdbd20 , 共20个代表<br>建代表队 | 耿, <mark>请输入</mark> : |          |   | 计能力养成平台 |
|        | 代表队编号前缀:fjd                | bd                        |                       |          |   | ☎ ₫ -   |
|        |                            |                           |                       |          |   |         |
| 田沿江田県市 | 结束号:20<br>批量生成的代表队名        | 称为:福建代表队01、补              | 福建代表队02。。。            | 福建代表队20  |   |         |

2) 生成成功:

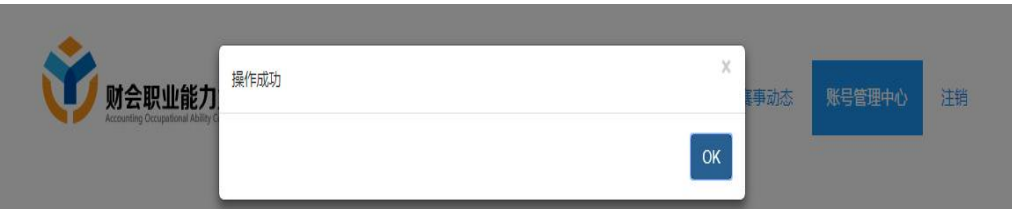

账号生成:

## 我创建的代表队

| 开设单个试用 | 形号 🗌 批算 | 计设试用账       | .5 ji       | 进入财会职业能     | 能力养成平       | F台 | 进入         | 智能化财务       | 多应用赛训平      | 台            |  |  |  |
|--------|---------|-------------|-------------|-------------|-------------|----|------------|-------------|-------------|--------------|--|--|--|
|        |         |             |             |             |             | 南  | 俞入编·       | Ę.          | S           | <u>z</u> .   |  |  |  |
|        |         | 参赛队员        |             |             |             |    |            |             |             |              |  |  |  |
| 代表队名称  | 代表队编号   | 会计主管<br>(队员 | /机器人<br>01) | 出纳/树<br>(队员 | 【器人<br>[02] | 烕  | 本会讨<br>(队员 | √机器人<br>03) | 总账会计<br>(队员 | √机器人<br>304) |  |  |  |
|        |         | 账号          | 密码          | 账号          | 密码          | 财  | (号         | 密码          | 账号          | 密码           |  |  |  |
| 1      |         | :01         |             | - 2         | 58:         |    | 03         | 49          | )4          | 2            |  |  |  |
|        |         | 01          |             | .02         | 291         | r  | 03         | 37          | 04          | 88           |  |  |  |
|        |         | 01          |             | 2           | 54          |    | 03         | 380         | 34          | 84           |  |  |  |
|        |         | 1           | 1           | 02          | 94:         |    | 03         | 1071        | 04          | 164          |  |  |  |

# 七、第7步:进入竞赛训练平台

竞赛试用平台入口一: 大赛官网入口

| 大赛公告 NOTICE [2023-7-11] 中商学字-2023年第八届"科云桥"全国大学生财会职业能力大赛通知 [2023-7-11] 克赛规程-2023年第八届"科云桥"全国大学生财会职业能力大赛 | 参察院校 COLLEGE 广东海洋大学寸金学院 广东技术师范学院、 广东技术师范学院、 广东理工学院 广东石油化工学院 广大节工学院 广州大学华软软件学院 广州商学院 靖山师范学院 靖南里工大学广州学院 唐州学院 | <ul> <li>我要参赛 ENTRY</li> <li>第二步: 注册</li> <li>点击申请训练账号</li> <li>第二步: 查阅试用账号申请状态</li> <li>点击进入账号管理中心</li> <li>第二步: 进入竞赛试用平台</li> <li>点击进入财会职业能力养成平台</li> <li>点击进入智能化财务应用赛训平台</li> </ul> |
|----------------------------------------------------------------------------------------------------|----------------------------------------------------------------------------------------------------|----------------------------------------------------------------------------------------------------|
| 竞赛试用平台入口二:登录                                                                                          | 录页入口                                                                                                    |                                                                                                    |
| <b>财会职业能力大赛</b><br>Accurating Competition                                                             | 首页 关                                                                                                    | 于大赛 平台介绍 赛事动态 登录 注册                                                                                                    |
|                                                                                                    |                                                                                                    |                                                                                                    |
| 点击进入账号管理中心<br>(请使用注册成功的用户名及密码登录)                                                                      | 点击进入财会职业能力养成平台<br>(请使用账号管理中心生成的训练账号登录)                                                                     | 点击进入智能化财务应用赛训平台<br>(请使用账号管理中心生成的训练账号登录)                                                                                                    |
| 竞赛试用平台界面:                                                                                             |                                                                                                    |                                                                                                    |
| 财会职业能力养成平台:                                                                                           |                                                                                                    |                                                                                                    |
| 学历世纪<br>主                                                                                             | 财会职业能力养成平台                                                                                                 |                                                                                                    |

智能化财务应用赛训平台平台:

|        | Hello             |                                  | 3         |
|--------|-------------------|----------------------------------|-----------|
| 21     | 欢迎您登录 智能化财务应用赛训平台 | 지 = 숙여 = 고 스                     |           |
|        | 版号 ( ) 此同         | 科云克费云半台                          |           |
| A R BA | 時間小板フ             | Keyun Competition Cloud Platform | and later |
|        | 密码                | ——— 科技财经, 云创未来                   |           |
|        | 请输入密码             |                                  |           |
|        |                   |                                  |           |
|        | 登录                |                                  |           |
|        |                   |                                  |           |

八、第8步:输入开设的试用账号及密码登陆对应岗位进入相应平台

财会职业能力养成平台:

| 财会职业能力养成平合                        |
|-----------------------------------|
| 打通就业最后一公里                         |
| 学员登录<br>1 kydo2101 X 鱼 •••••• 至 2 |
|                                   |
| 输入自行开设的岗位账号密码登陆试用平台               |
| (非账号管理中心账号密码)                     |
|                                   |

| 财会                           | 职业能力养                | 成平合   |
|------------------------------|----------------------|-------|
|                              | — 打通就业最后一公           | 里 ——— |
|                              |                      |       |
| 账号:xmkyzyxy01<br>代表队名称:厦门科云职 | 姓名:厦门科云职业学院01<br>业学院 | 退出登录  |
| ・试用场                         |                      | 点击进入  |
|                              |                      |       |

# 智能化财务应用赛训平台:

|        | Hello                   |                                  |    |
|--------|-------------------------|----------------------------------|----|
| 1      | 欢迎您登录智能化财务应用赛训平台        |                                  |    |
|        | 医                       | 科云竞赛云平台                          | 14 |
| A RA   | 请输入账号                   | Keyun Competition Cloud Platform |    |
|        | 密码                      | 科技财经, 云创未来                       |    |
|        | 请输入密码                   |                                  |    |
|        |                         |                                  |    |
| 登录自行开证 | 殳 <mark>的岗位账号</mark> 密石 | 3                                |    |
| (非管理中/ | 心账号密码)                  |                                  |    |

| 科三定現三平台<br>COMPETITION CLOUD PLATFORM |           |
|---------------------------------------|-----------|
| 科云杯                                   |           |
| 试用场 进行中                               | 立間現入      |
|                                       | 点击进入,开始使用 |
|                                       |           |

九、第九步:试用结束后可至账号管理中心的<mark>校内赛申请</mark>填写校级选拔赛申 请表。

| 讨 财会职业能力力                  | 覆                     | 账号管理中心 注销 |
|----------------------------|-----------------------|-----------|
| 参赛必读                       |                       | 点击进入      |
| 赛事列表<br>(1809普及正式操名申调由此进入) | 🟴 2024年第九届"科云杯"全国大学生财 | 会职业能力大赛   |
| 注册信息查询及修改                  | 温馨提耀:校内赛申请及正式报名申请由此进入 |           |

## 校内选拔赛申请由指导老师注册教师账号进行填写申请。

| 学校名称*   | <b>竞赛环节*</b> | 请选择类别 | Y | 类别*         |             | * |
|---------|--------------|-------|---|-------------|-------------|---|
| 指导老师*   | 手机号码*        |       |   | 邮箱 <b>*</b> |             |   |
| 指导老师    | 手机号码         |       |   | 邮箱          |             |   |
| 比赛队伍数量* | 比赛日期*        |       |   | 比赛时间段*      | 09:00-12:00 | , |

## 未通过审核状态:

|         | 我申请的校内赛                                                                                                    |   |  |
|---------|----------------------------------------------------------------------------------------------------|---|--|
| 申请校内选拔赛 |                                                                                                    | 0 |  |
| 学校名称    | 厦门科云                                                                                                    |   |  |
| 竞赛环节    | 财会职业                                                                                                    |   |  |
| 比赛日期    | 2020-09-21                                                                                                    |   |  |
| 比赛时间段   | 09:00-12:00                                                                                                    |   |  |
| 队伍数量    | 3                                                                                                    |   |  |
| 指导老师    | 厦门科云                                                                                                    |   |  |
| 手机号码    | Transmitting in the second second sec |   |  |
| 邮箱      | CONTRACTOR OF THE OWNER.                                                                                                    |   |  |
| 比赛地址    |                                                                                                    |   |  |
| 状态      | 审核中                                                                                                    |   |  |
| 查看申请信息  | ◎点击查看详细信息                                                                                                    |   |  |

当前显示1-1共1条记录

#### 审核通过状态:

#### 我申请的校内赛

| 申请校内选拔赛 |                                                                                                    | C | ∎ |
|---------|----------------------------------------------------------------------------------------------------|---|---|
| 学校名称    | 厦门科云                                                                                                    |   |   |
| 竞赛环节    | 财会职业                                                                                                    |   |   |
| 比赛日期    | 2020-09-21                                                                                                    |   |   |
| 比赛时间段   | 09:00-12:00                                                                                                    |   |   |
| 队伍数量    | 3                                                                                                    |   |   |
| 指导老师    | 厦门科云                                                                                                    |   |   |
| 手机号码    | To and the Contraction of Contraction of Contractio |   |   |
| 由苏彩西    | Contraction of the local distance of the local distance of the loc |   |   |
| 比赛地址    |                                                                                                    |   |   |
| 状态      | 审核已通过                                                                                                    |   |   |
| 查看申请信息  | ◎点击查看详细信息                                                                                                    |   |   |

当前显示1-1共1条记录

点击"眼睛"按钮即可查看校内赛账号密码及校内赛链接

#### 我申请的校内赛

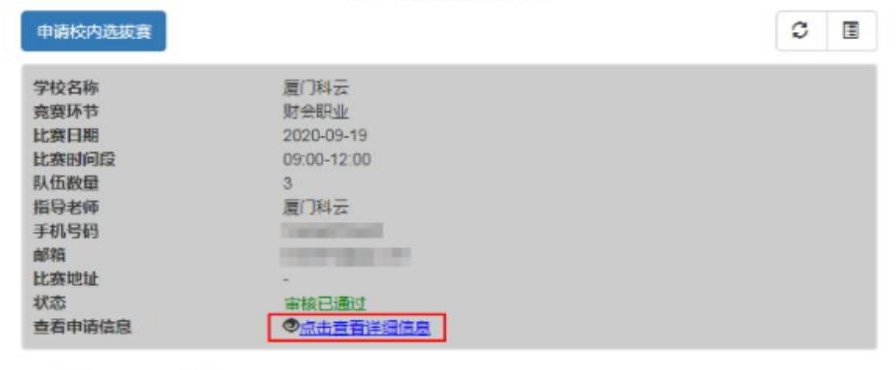

当前显示 1-1 共 1 条记录

| 地址:http://1:<br>·密码下载:点;<br>·队信自 | 27.0.0.1:8680/ukt/<br>击下载账号和密码 |          |            |                |        |                        |        |                | C A                   |            |
|----------------------------------|--------------------------------|----------|------------|----------------|--------|------------------------|--------|----------------|-----------------------|------------|
| 参赛队员                             |                                |          |            |                |        |                        |        |                |                       |            |
| 代表队名称 代表队编号                      | 代表队名称                          | 代表队编号    | 会计:<br>(队员 | 会计主管<br>(队员01) |        | 出纳 成本会<br>(队员02) (队员03 |        | 成本会计<br>(队员03) |                       | ≩i†<br>04) |
|                                  |                                |          | 账号         | 密码             | 账号     | 密码                     | 账号     | 密码             | 账号                    | 密码         |
| 夏门科云01                           | inco01                         | inco0101 | 958777     | inco0102       | 827476 | inco0103               | 533734 | inco0104       | 310943                |            |
| 夏门科云02                           | inco02                         | inco0201 | 629550     | inco0202       | 295573 | inco0203               | 614692 | inco0204       | 81 <mark>87</mark> 09 |            |
| 夏门科云03                           | inco03                         | inco0301 | 269256     | inco0302       | 339006 | inco0303               | 455507 | inco0304       | 513 <mark>8</mark> 49 |            |
| i显示 1 - 3 共 3                    | 3条记录                           |          |            |                |        |                        |        |                |                       |            |

#### 下拉可查看具体信息

| 青信息     |      |       |            |        |             |     |
|---------|------|-------|------------|--------|-------------|-----|
| 学校名称"   | 厦门科云 | 霓赛环节• | 财会职业       | * 类别*  |             |     |
| 指导老师    | 厦门科云 | 手机号码。 | 1000000    | 邮箱*    | here parts  |     |
| 指导老师    |      | 手机号码  |            | 邮箱     |             |     |
| 七赛队伍数量。 | 3    | 比赛日期* | 2019-09-19 | 比赛时间段* | 09:00-12:00 | ୍ , |

十、第十步:试用结束后可至账号管理中心的全国网络赛报名填写全国网络赛 正式报名表。

| 妏 财会职业能力大赛                                              |                                                                                                    | 账    | 号管理中 | νĊ | 注销 |
|---------------------------------------------------------|----------------------------------------------------------------------------------------------------|------|------|----|----|
| 参赛必读                                                    | 2                                                                                                    | /    | 点击   | 进  | Л  |
| 赛事列表<br>(政内署及正式库名申调曲此进入)<br>注册信息查询及修改                   | 2024年第九届"科云杯"全国大学生财会职业能力大赛<br>温馨提醒:校内赛申请及正式报名申请由此进入                                                                                                    | C.   |      |    |    |
| 财会职业能力大赛<br>Accounting Occupational Ability Competition |                                                                                                    | Ŗ    | 长号管理 | 中心 | 注销 |
|                                                         | 我创建的代表队                                                                                                    |      |      |    |    |
| 全国赛报名                                                   | 请务必使用 <mark>谷歌浏览器</mark> 填写报名表!<br>报名表1"报名表2"无区别,根据实际参赛队伍数量填写完整信息提交即可,只有1支代表队就任选其<br>每个学校最多可选派 2 支队伍报名参加大赛。<br><del>表格信息填写完整提交究</del> 后显示" <mark>审核中</mark> "等待审核即可,报名截止后赛务组工作人员将会 <mark>统一进行</mark> 再 | 中一个振 | 名表填写 | ā, |    |
| 校内选拔赛申请                                                 | 填写全国赛报名表1 填写全国赛报名表2                                                                                                    | G    | 4    | •  |    |
|                                                         | 您还未创建代表队或者您的申请还未通过!                                                                                                    |      |      |    |    |

全国网络赛正式报名表填写规则:

- 1、每个院校最多派2个代表队参赛。
- 2、由各个院校的带队指导老师注册教师账号进行填写。
- 3、每个代表队由4名参赛学生,1至2名指导老师组成。

| 省*              | 省(必填) | ۳  | 区域*  | 所屬区域 | 学校名称* |       | 代表队名称" |
|-----------------|-------|----|------|------|-------|-------|--------|
| 类别 <sup>•</sup> | 高职    | ٠  | 考试场次 |      |       |       |        |
| 寄地址             |       |    |      |      |       |       |        |
| 收件人单位名          | 5称*   |    | 收件人* |      | 联系电话" |       |        |
|                 |       | 省' |      | 市*   |       | 区(長)* | 路牌及号码  |
| 导老师             |       |    |      |      |       |       |        |
| 导老师1:           |       |    |      |      |       |       |        |
| 姓名              |       |    | 职位*  |      | 身份证*  |       |        |
| 邮箱*             |       |    | 手机   |      |       |       |        |

| with the second second | 请已提交,请等待审核!   |        |         |        | ОК   | 襲事动态 | 账号 | 管理中心       | 注销 |
|----------------------------------------------------------------------------------------------------|---------------|--------|---------|--------|------|------|----|------------|----|
|                                                                                                    |               | Ŧ      | 划建的     | 代表队    |      |      |    |            |    |
| 参赛必读                                                                                                    | 填写全国网络选拔赛报名表1 | 填写全国网络 | 各选拔赛报名表 | 2 进入比组 | 野台   | C    |    | <u>Z</u> - |    |
|                                                                                                    |               | 您还未创   | 建代表队或者您 | 的申请还未通 | 过!   |      |    |            |    |
| 未通过审核状态:                                                                                                    |               |        |         |        |      |      |    |            |    |
| <b>财会职业能力大赛</b><br>Accounting Competition                                                                                                    |               | 首页     | 关于大赛    | 平台介绍   | 赛事动态 | 账号管理 | 中心 | 注销         |    |

|                |                               | 我创建                                         | 的代表队   |      |      |          |  |
|----------------|-------------------------------|---------------------------------------------|--------|------|------|----------|--|
| 参赛必读           | 填写全国网络赛报名表1                   | 填写全国网络赛报名表2                                 | 进入比赛平台 |      | C    | <u>.</u> |  |
| 开设试用账号         | 代表队名称<br>场次<br>审核状态<br>查看详细信息 | 厦门科云职业学院队<br>正式比赛-高职正式赛<br>审核中<br>②点击查看详细信息 |        |      |      |          |  |
| <b>该通过状态</b> : | 当前显示1-1共1条记录                  |                                             |        |      |      |          |  |
|                | 力大赛<br>lity Competition       | 首页                                          | 关于大赛   | 平台介绍 | 裏事动态 | 账号管理中心   |  |
|                |                               | 我创                                          | 建的代表   | 队    |      |          |  |
| 参赛必读           | 填写全国网络赛报名表                    | 1 填写全国网络赛报名表                                | 2 进入比赛 | 平台   | C    |          |  |

| 参赛必读   |
|--------|
|        |
|        |
| 开设试用账号 |
|        |
|        |

|               |             |        | ~ |  |   |
|---------------|-------------|--------|---|--|---|
| 填写全国网络赛报名表1   | 填写全国网络赛报名表2 | 进入比赛平台 | S |  | - |
| 代表队名称         | 厦门科云职业学院队   |        |   |  |   |
| 场次            | 正式比赛-高职正式赛  |        |   |  |   |
| 审核状态          | 审核通过        |        |   |  |   |
| A TANK IN A A |             |        |   |  |   |

当前显示 1 - 1 共 1 条记录

表格信息填写完整提交完后显示"审核中",等待审核即可,

报名截止后赛务组工作人员会统一进行审核。

只有审核通过后的"考试账号"才可登录正式比赛平台。

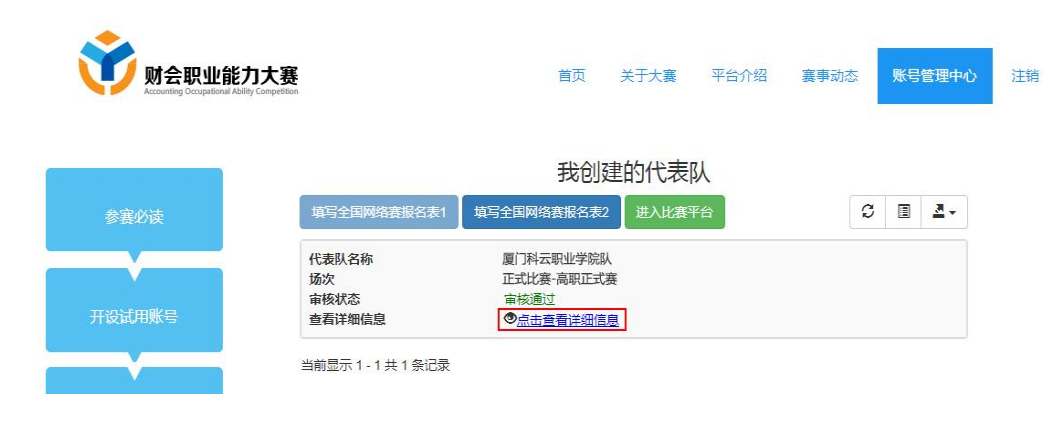

点击"眼睛"图标可编辑修改具体信息